# Foxit PDF Secure RMS Protector

# (SharePoint Extensions)

**User Manual** 

© 2011 Foxit Corporation

All rights reserved.

Copyright © 2011 Foxit Corporation. All Rights Reserved.

No part of this document can be reproduced, transferred, distributed or stored in any format without the prior written permission of Foxit.

Anti-Grain Geometry - Version 1.1

Copyright (C) 2002-2005 Maxim Shemanarev (http://www.antigrain.com)

Permission to copy, use, modify, sell and distribute this software is granted provided this copyright notice appears in all copies. This software is provided "as is" without express or implied warranty, and with no claim as to its suitability for any purpose.

## **Contents**

| Chapter 1 - Overview 5                                                           |
|----------------------------------------------------------------------------------|
| Chapter 2 - Getting Started 6                                                    |
| • System Requirements for MOSS 20076                                             |
| • System Requirements for MOSS 20106                                             |
| • Corresponding permissions of Foxit Reader and MOSS7                            |
| <ul> <li>Installing Foxit PDF Secure RMS Protector on a SharePoint</li> </ul>    |
| Server                                                                           |
| Uninstalling Foxit PDF Secure RMS Protector11                                    |
| • Check the version of Foxit PDF Secure RMS Protector12                          |
| Chapter 3 - Configuring AD RMS to Work with SPS-SRV 13                           |
| • For MOSS 200713                                                                |
| To add SPS-SRV to Local Intranet13                                               |
| To add SPS-SRV to the AD·RMS Certification Pipeline                              |
| To activate Information Rights Management in Office SharePoint                   |
| Server 200714                                                                    |
| To restrict permissions using AD·RMS14                                           |
| • For MOSS 201015                                                                |
| To add SPS-SRV to Local Intranet15                                               |
| To add SPS-SRV to the AD·RMS Certification Pipeline15                            |
| To activate Information Rights Management in Office SharePoint                   |
| Server 201015                                                                    |
| To restrict permissions using AD·RMS16                                           |
| Chapter 4 - Working with Foxit PDF Secure RMS Protector. 17                      |
| • For MOSS 200717                                                                |
| To add the domain user to SharePoint site17                                      |
| To set the group permission in SharePoint site17                                 |
| To restrict the print permissions using RMS19                                    |
| • For MOSS 201021                                                                |
| To add the domain user to SharePoint site21                                      |
| To set group permission in SharePoint site                                       |
| To restrict the print permissions using RMS24                                    |
| Chapter 5 - For Exchange 2010 27                                                 |
| • Getting Started27                                                              |
| System requirements27                                                            |
| Corresponding permissions of Foxit Reader and Exchange                           |
| Installing Foxit PDF Secure RMS Protector on an Exchange Server                  |
|                                                                                  |
| Uninstalling Foxit PDF Secure RMS Protector                                      |
| Check the version of Foxit PDF Secure RMS Protector                              |
| <ul> <li>Configuring AD·RMS to Integrate with Exchange Server 2010 in</li> </ul> |

| a Single Forest                                        | 31        |
|--------------------------------------------------------|-----------|
| To register a service connection point                 | 31        |
| To give Exchange servers permissions to access the     | e server  |
| certification pipeline                                 | 32        |
| To set up the Exchange Server super users group        | 33        |
| To set InternalLicensingEnable true by ExchangeManagem | ent Shell |
|                                                        | 33        |
| Working with Foxit PDF Secure RMS Protector            | 34        |
| Chapter 6 - FAQ                                        | 38        |
| Contact Us                                             | 39        |

## **Chapter 1 - Overview**

Traditionally, sensitive information can only be controlled by limiting access to the networks or computers where the information is stored. After access is given to users, however, there are no restrictions on what can be done with the content or to whom it can be sent. Microsoft Information Rights Management (IRM) enables you to create a persistent set of access controls that live with the content, rather than a specific network location, which will help you control access to files even after they leave your direct control.

Foxit PDF Secure RMS protector extends all the benefits of AD RMS to any PDF document. In addition, Foxit PDF Secure RMS protector provides creation and control of rights to unique PDF features.

Microsoft's Active Directory Rights Management (AD • RMS) solves security problems for enterprise documents created in Microsoft Office. With the inclusion of AD RMS in Windows Server2008, AD RMS has quickly become the default standard for document rights protection.

For the enterprises, they can enforce security policies easily to protect sensitive information, as well as enable each PDF document with additional features such as forms fill out and annotations.

## **Chapter 2 - Getting Started**

This section provides system requirements, install and uninstall instructions for the RMS Protector.

### **4** System Requirements for MOSS 2007

| Computer          | omputer Operating System Requirement |                                          |  |  |  |  |
|-------------------|--------------------------------------|------------------------------------------|--|--|--|--|
| RMS Server/ ADRMS | Windows Server •2003                 | RMS, Internet Information                |  |  |  |  |
| Server            | with Service Pack • 1                | Services (IIS) 6.0, World Wide           |  |  |  |  |
|                   | (SP1)/Windows                        | Web Publishing Service,                  |  |  |  |  |
|                   | Server • 2008 with                   | Message Queuing (also known              |  |  |  |  |
|                   | Service Pack • 1 (SP1)               | as MSMQ), and Microsoft SQL              |  |  |  |  |
|                   |                                      | Server™ • 2005 Standard Edition          |  |  |  |  |
| DC                | Windows Server •2003                 | Active Directory, Domain Name            |  |  |  |  |
|                   | with SP1                             | System (DNS)                             |  |  |  |  |
| ADRMS-DB          | Windows • Server • 20                | Microsoft SQL Server <sup>™</sup> • 2005 |  |  |  |  |
|                   | 03 with SP1                          | with Service Pack • 2 (SP2)              |  |  |  |  |
| SharePoint Server | Windows Server •2003                 | Office SharePoint Server • 200           |  |  |  |  |
| Such as named     | with SP1                             | with RMS Client installed, and           |  |  |  |  |
| SPS-SRV           |                                      | has been added this Server to            |  |  |  |  |
|                   |                                      | DC                                       |  |  |  |  |

### **4** System Requirements for MOSS 2010

| Computer          | Operating System      | Requirement                     |  |  |
|-------------------|-----------------------|---------------------------------|--|--|
| ADRMS Server      | Windows Server •2008  | RMS, Internet Information       |  |  |
|                   | with Service Pack • 1 | Services (IIS) 6.0, World Wide  |  |  |
|                   | (SP1)                 | Web Publishing Service,         |  |  |
|                   |                       | Message Queuing (also known     |  |  |
|                   |                       | as MSMQ)                        |  |  |
| DC                | Windows Server •2003  | Active Directory, Domain Name   |  |  |
|                   | with SP1              | System (DNS)                    |  |  |
| ADRMS-DB          | Windows • Server • 20 | Microsoft SQL Server™ •2008 R2  |  |  |
|                   | 08 with SP1           |                                 |  |  |
| SharePoint Server | Windows Server •2008  | Office SharePoint Server • 2010 |  |  |
| Such as named     | with SP2              | and has been added this Server  |  |  |
| SPS-SRV           |                       | to DC                           |  |  |

### Corresponding permissions of Foxit Reader and MOSS

SharePoint service provides three levels rights: Full control, Change, and Read.

| Level        | Rights of Foxit Reader                                       |  |  |  |  |  |
|--------------|--------------------------------------------------------------|--|--|--|--|--|
| Full control | View, Copy, Modify, Print, View Data, Access, Annotate, Fill |  |  |  |  |  |
|              | Form, Assemble                                               |  |  |  |  |  |
| Change       | View, Copy, Modify, Access, Annotate, Fill Form, Assemble    |  |  |  |  |  |
| Read         | View                                                         |  |  |  |  |  |

The user only can print the document if its library IRM settings have been configured to allow document printing.

### Installing Foxit PDF Secure RMS Protector

### on a SharePoint Server

To install Foxit PDF Secure RMS Protector:

- Stop the IIS Admin service: Start > Settings > Control Panel > Administrator Tools > Services > IIS Admin Service > Stop. Then Close the window.
- Run the Foxit PDF Secure RMS Protector Setup program to install the protector on the server.

| 😸 Foxit PDF Secure RMS Protector (SharePoint extensions)                                                                                                    |
|----------------------------------------------------------------------------------------------------|
| Welcome to the Foxit PDF Secure RMS Protector<br>(SharePoint extensions) Setup Wizard                                                                                                    |
| The installer will guide you through the steps required to install Foxit PDF Secure RMS Protector (SharePoint extensions) on your computer.                                                                                                    |
| WARNING: This computer program is protected by copyright law and international treaties.<br>Unauthorized duplication or distribution of this program, or any portion of it, may result in severe civil<br>or criminal penalties, and will be prosecuted to the maximum extent possible under the law. |
| Cancel < <u>B</u> ack <u>N</u> ext >                                                                                                    |

- Download PDF icon from <u>http://www.foxitsoftware.com/images/icons/pdficon.gif</u>.
- For MOSS 2007,
  - Copy the downloaded.GIF file to "Drive: \Program Files\Common Files\Microsoft Shared\Web Server Extensions\12\Template\Images".

2. Edit the file "Drive:\Program Files\Common Files\Microsoft Shared\Web server extensions\12\Template\Xml\DOCICON.XML":

- a. Right-click DOCICON.XML file > click Open With > select Notepad.
- b. Add an entry for the .pdf extension as the file's name. For example, type the ICPDF as the name of the .gif file:

<Mapping Key="pdf" Value="pdficon.gif"/>

|                                                                                                    | 프 브 프                                                                                                    |
|----------------------------------------------------------------------------------------------------|----------------------------------------------------------------------------------------------------|
| le Edit Format View Help                                                                                                    |                                                                                                    |
| <pre>?xml version="1.0" encoding="utf-8"?&gt; DocIcons&gt;</pre>                                                                                                    | osoft Excel" OpenC<br>ditText="Microsoft<br>"Microsoft InfoP<br>t="Microsoft InfoP<br>t="Microsoft InfoP<br>Excel" OpenContro<br>soft Excel" OpenCo<br>t Excel" OpenContr<br>"Microsoft OneNote<br>"Microsoft PowerPo<br>t="Microsoft Publi<br>.gif" EditText="Mi<br>crosoft Visio" Ope<br>crosoft Visio" Open<br>crosoft InfoPath"<br>f" EditText="Micro |
| <pre><mapping key="pdf" value="pdficon.gif"></mapping> <mapping accdc"="" edittext="Microsoft &lt;Mapping Key=" key="accdb" value="icaccdb.gif"></mapping> <mapping key="accdc" value="icaccdb.gif"></mapping> <mapping accd"="" asax"="" edittext="Microsoft &lt;Mapping Key=" key="accdc" opencontrol="" value="icasax.gif"></mapping> <mapping key="asax" opencontrol="" value="icasmx.gif"></mapping> <mapping asax"="" edittext="Microsoft Sha &lt;Mapping Key=" key="asax" opencontrol="" value="icatom.gif"></mapping> <mapping dpencontrol="" key="asax" value="icatom.gif"></mapping> <mapping dpencontrol="" key="asax" value="icatom.gif"></mapping> <mapping key="asax" opencontrol="" value="icatom.gif"></mapping> <mapping dpencontrol="" key="asax" value="icatom.gif"></mapping> <mapping dpencontrol="" key="asax" value="icatom.gif"></mapping> <mapping dpencontrol="" key="asax" value="icatom.gif"></mapping> <mapping dpencontrol="" key="asax" value="icatom.gif"></mapping> <mapping dpencontrol="" key="asax" value="icatom.gif"></mapping> <mapping dpencontrol="" key="asax" value="icatom.gif"></mapping> <mapping dpencontrol="" key="asax" value="icatom.gif"></mapping> <mapping dpencontrol="" key="asax" value="icatom.gif"></mapping>                <td>Access" OpenContro<br/>Access" OpenContro<br/>Access" OpenContro<br/>rePoint Designer"<br/>ePoint Designer" O</td></pre> | Access" OpenContro<br>Access" OpenContro<br>Access" OpenContro<br>rePoint Designer"<br>ePoint Designer" O                                                                                                    |
|                                                                                                    |                                                                                                    |

c. Click Save on the File menu, and then quit Notepad.

- For MOSS 2010,
  - Copy the downloaded.GIF file to "Drive:\Program Files\Common Files\Microsoft Shared\Web Server Extensions\14\Template\Images"
  - 2. Edit the file "Drive:\Program Files\Common Files\Microsoft Shared\Web server extensions\14\Template\Xml\DOCICON.XML":
    - a. Right-click DOCICON.XML file > click Open With > select Notepad.

b. Add an entry for the .pdf extension as the file's name. For example, type the ICPDF as the name of the .gif file:

<Mapping Key="pdf" Value="pdficon.gif"/>

| DOCICON.XML - Notepad                                                   |                                                                                                    |
|-------------------------------------------------------------------------|----------------------------------------------------------------------------------------------------|
| File Edit Format View Help                                              |                                                                                                    |
| <pre><?xml version="1.0" encoding="utf-8"?> <docicons></docicons></pre> | t Excel" OpenC<br>ext="Microsoft<br>rosoft InfoPat<br>icrosoft InfoP<br>icrosoft InfoP<br>el" OpenContro<br>Excel" OpenCo<br>cel" OpenContr<br>rosoft OneNote<br>rosoft PowerPo<br>icrosoft Publi<br>" EditText="Mi<br>oft Visio" Open<br>oft InfoPath"<br>ditText="Micro |
| <pre></pre>                                                             | ss" OpenContro<br>ss" OpenContro<br>ss" OpenContro<br>int Designer"<br>nt Designer" O                                                                                                    |
|                                                                         | ▶ <i>h</i> .                                                                                                    |

c. Click Save on the File menu, and then quit Notepad.

3. Perform an iisreset:

1. Click Start > Run > type "cmd" in the Open dialog box> click OK > type "isreset" at the command prompt > Enter.

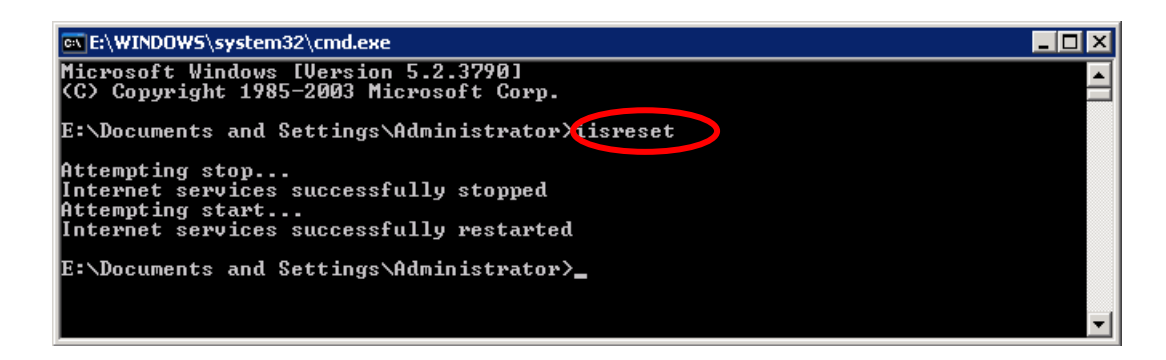

2. Close the windows.

### **4** Uninstalling Foxit PDF Secure RMS Protector

To uninstall:

- Open the Start Menu > Settings > select "Control Panel".
- Click the "Add or Remove Programs" tab.
- Click the "Foxit PDF Secure RMS Protector" record and then click the "Remove/Uninstalled" button to uninstall it.

Or you can double-click the SharePointPDFProtector.msi setup file that you have used to install Foxit PDF Secure RMS Protector, and perform the following:

 In the Foxit PDF Secure RMS Protector dialog box, select Remove Foxit PDF Secure RMS Protector

| 😸 Foxit PDF Secure RMS Protector (SharePoint extensions)                                            |  |  |  |  |  |  |  |
|----------------------------------------------------------------------------------------------------|--|--|--|--|--|--|--|
| Welcome to the Foxit PDF Secure RMS Protector<br>(SharePoint extensions) Setup Wizard               |  |  |  |  |  |  |  |
| Select whether you want to repair or remove Foxit PDF Secure RMS Protector (SharePoint extensions). |  |  |  |  |  |  |  |
| Remove Foxit PDF Secure RMS Protector (SharePoint extensions)                                       |  |  |  |  |  |  |  |
|                                                                                                    |  |  |  |  |  |  |  |
|                                                                                                    |  |  |  |  |  |  |  |
|                                                                                                    |  |  |  |  |  |  |  |
|                                                                                                    |  |  |  |  |  |  |  |
| Cancel < <u>B</u> ack <u>F</u> inish                                                                |  |  |  |  |  |  |  |

• Click Finish button to complete removal.

### Check the version of Foxit PDF Secure RMS Protector

 Please navigate to the folder where Foxit PDF Secure RMS Protector installed. Right-click PDFProtector.dll > choose Properties > click the Details tab, then you can examine the version information of Foxit PDF Secure RMS Protector:

| ieral Security                                                                                                    | Previous versions                                                                                                    |
|----------------------------------------------------------------------------------------------------|----------------------------------------------------------------------------------------------------|
| Property                                                                                                    | Value                                                                                                    |
| Description<br>File description<br>Type<br>File version<br>Product name<br>Product version<br>Copyright<br>Size<br>Date modified<br>Language<br>Driginal filename | Foxit PDF Secure RMS Protector (Share<br>Application extension<br>2.0.0.526<br>Foxit PDF Secure RMS Protector (Share<br>2.0.0 Build 0526<br>Copyright (C) 2011 Foxit Corporation<br>2.10 MB<br>2011/5/19 14:53<br>English (United States)<br>PDFProtector.DLL |
| emove Properties                                                                                                    | and Personal Information                                                                                                    |

## Chapter 3 - Configuring AD RMS to Work with SPS-SRV

**Note:** If you have configured AD • RMS when you were installing SharePoint, please skip this chapter.

### **4** For MOSS 2007

#### To add SPS-SRV to Local Intranet

- 1. Log on SPS-SRV as domain administrator, e.g., WIONS\administrator.
- 2. Click Start. Point to Control Panel, and then click Internet Options.
- 3. Click the **Security** tab, and choose **Local Intranet**, and then click the **Sites** button
- 4. Type **http://SPS-SRV**, and then click **Add**. Note: SPS-SRV is the computer's name of MOSS server.
- 5. Click Close, and then choose OK

#### To add SPS-SRV to the AD · RMS Certification Pipeline

- 1. Log on ADRMS-SRV as CPANDL\Administrator.
- 2. Click **Start**, and then click **Computer**.
- 3. Navigate to C:\Inetpub\wwwroot\\_wmcs\Certification.
- 4. Right-click **ServerCertification.asmx**, and choose **Properties**, and then click the **Security** tab.
- 5. Click **Advanced**>**Edit**, and select the check box **Include inheritable permissions from this object's parent**. Then click **OK** two times.
- 6. Click Edit, and then click Add.
- 7. Click **Object Types**, and select the check box **Computers**, then click **OK**.
- 8. Type the computer's name of MOSS server, such as **SPS-SRV**, and then click **OK**.
- Click OK to close the ServerCertification.asmx Properties sheet. The default Read & Execute and Read permissions are configured for the SPS-SRV computer account object and other accounts' are all inherited from the parent folder.

- 10. Click Start, and then click Command Prompt.
- 11. Type **iisreset**, and then press ENTER.

#### To activate Information Rights Management in Office SharePoint Server 2007

Please do the following:

- 1. Log on SharePoint Server as the administrator.
- 2. Click Start, and point to Administrative Tools, then click SharePoint 3.0 Central Administration.
- 3. Click **Operations**, and choose **Information Rights Management**.
- 4. Click Use the default RMS server specified in Active Directory.
- 5. Click **OK**.

#### To restrict permissions using AD · RMS

- 1. Log on as CPANDL\administrator.
- 2. Click Start, point to All Programs, and then click Internet Explorer.
- 3. Type **http://SPS-SRV** in the address bar, and then click **Go**.
- 4. Click **Shared Documents**, and choose **Library page**, and then click **Library Settings button**.
- 5. Under the **Permissions and Management** heading, click **Information Rights Management**.
- 6. Select the check box **Restrict permission to documents in this library on download**.
- 7. Type **CPANDL Protected** in the **Permissions policy title** box.
- 8. Type **Restrict CPANDL employees from printing** in the **Permission policy description** box.
- 9. Click **OK**.

### **4** For MOSS 2010

#### To add SPS-SRV to Local Intranet

- Log on SPS-SRV as domain administrator, e.g., CPANDL\administrator.
- Click Start, and point to Control Panel, then choose Internet Options.
- Click the **Security** tab, and choose **Local Intranet**, and then click the **Sites** button.
- Type http://SPS-SRV, and then click Add. Note: SPS-SRV is the computer's name of MOSS2010 server.
- Click Close, and then click OK.

#### To add SPS-SRV to the AD · RMS Certification Pipeline

- Log on ADRMS-SRV as CPANDL\Administrator.
- Click **Start**, and then click **Computer**.
- Navigate to C:\Inetpub\wwwroot\\_wmcs\Certification.
- Right-click **ServerCertification.asmx**, and click **Properties**, then choose the **Security** tab.
- Click **Advanced** and choose the **Edit**. Select the check box **Include inheritable permissions from this object's parent**, and then click **OK** two times.
- Click Edit, and then click Add
- Click **Object Types**, select the check box **Computers**, and then click **OK**
- Type the computer's name of MOSS server, such as SPS-SRV, and then click OK
- Click **OK** to close the **ServerCertification.asmx Properties** sheet. The default Read & Execute and Read permissions are configured for the SPS-SRV computer account object and other accounts are all inherited from the parent folder.
- Click Start, and then click Command Prompt.
- Type **iisreset**, and then press ENTER

#### To activate Information Rights Management in Office SharePoint Server 2010

Please do the followings:

- Log on SharePoint Server as administrator.
- Click Start, and point to Administrative Tools, then click SharePoint 2010 Central Administration.
- Click Security (on the left), and then click Configure Information Rights Management under the Information policy heading.
- Click Use the default RMS server specified in Active Directory.
- Click **OK**.

#### To restrict permissions using AD · RMS

- Log on as CPANDL\administrator.
- Click **Start**, point to **All Programs**, and then click **Internet Explorer**.
- Type http://SPS-SRV in the address bar, and then click Go.
- Click Shared Documents, and choose Library page, and then click Library Settings button.
- Under the **Permissions and Management** heading, click **Information Rights Management**.
- Select the check box **Restrict permission to documents in this library on download**.
- Type **CPANDL Protected** in the **Permissions policy title** box.
- Type **Restrict CPANDL employees from printing** in the **Permission policy description** box.
- Click **OK**.

## Chapter 4 - Working with Foxit PDF Secure RMS Protector

### **4** For MOSS 2007

#### To add the domain user to SharePoint site

- In the same Office SharePoint Server 2007 site, click **Home**.
- Click Site Actions and point to Site Settings, and then click People and Groups.
- Click **New**, and then choose **Add Users**.
- Type domain users' names, such as **Ind1@cpandl.cn;Ind2@cpandl.cn** in the **Users/Groups** box, and then click **OK**. A list of users who have the permission to use the SharePoint will be displayed.

| Document C | encel News • Reports Search Sites                                                                                                    | SICE AC                                                                                                    |  |  |  |
|------------|----------------------------------------------------------------------------------------------------|----------------------------------------------------------------------------------------------------|--|--|--|
|            | Home > Site Settings > Permissions > Add Users                                                                                                    |                                                                                                    |  |  |  |
|            | Add Osers. Home                                                                                                    |                                                                                                    |  |  |  |
|            | Use this page to give new permissions.                                                                                                    |                                                                                                    |  |  |  |
|            | Add Users                                                                                                    | Users/Groups:                                                                                                    |  |  |  |
|            | You can enter user names, group names, or e-mail addresses. Separate them with semicolons.                                                                                                    | Ind1@cpandl.cn;Ind2@cpandl.cn                                                                                                    |  |  |  |
|            | Add all authenticated users                                                                                                    |                                                                                                    |  |  |  |
|            |                                                                                                    | S./ (1                                                                                                    |  |  |  |
|            | Give Permission                                                                                                    | Give Permission                                                                                                    |  |  |  |
|            | Choose the permissions you want these users to have. You can add users to a SharePoint group<br>(which is already assigned to a permission level), or you can add users individually and assign them | <ul> <li>Add users to a SharePoint group</li> </ul>                                                                                                    |  |  |  |
|            | to a specific permission level.                                                                                                    | Home Members [Contribute]                                                                                                    |  |  |  |
|            | SharePoint groups are recommended as they allow for ease of permission management across                                                                                                    | View permissions this group has on sites, lists, and items                                                                                                    |  |  |  |
|            | multiple sites.                                                                                                    | C Give users permission directly                                                                                                    |  |  |  |
|            |                                                                                                    | 🔲 Full Control - Has full control.                                                                                                    |  |  |  |
|            |                                                                                                    | 🔲 Design - Can view, add, update, delete, approve, and customize.                                                                                                    |  |  |  |
|            |                                                                                                    | Manage Hierarchy - Can create sites and edit pages, list items,<br>and documents.                                                                                                    |  |  |  |
|            |                                                                                                    | Approve - Can edit and approve pages, list items, and documents.                                                                                                    |  |  |  |
|            |                                                                                                    | Contribute - Can view, add, update, and delete.                                                                                                    |  |  |  |
|            |                                                                                                    | Read - Can view only.                                                                                                    |  |  |  |
|            |                                                                                                    | Restricted Read - Can view pages and documents, but cannot<br>view historical versions or review user rights information.                                                                                           |  |  |  |
|            |                                                                                                    | View Only - Members of this group can view pages, list items, and<br>documents. If the document has a server-side file handler<br>available, they can only view the document using the server-side<br>file handler. |  |  |  |
|            |                                                                                                    |                                                                                                    |  |  |  |
|            |                                                                                                    |                                                                                                    |  |  |  |

#### To set the group permission in SharePoint site

 Navigate to the **Documents** page, log on as administrator@cpandl.com, clicking the **Settings** drop-down box and select **Document Library Settings**.

| Home                                                                |                                                                |                                                             |                    |          |            |                                                                                                    |                                                                                    |                                                     |
|---------------------------------------------------------------------|----------------------------------------------------------------|-------------------------------------------------------------|--------------------|----------|------------|----------------------------------------------------------------------------------------------------|------------------------------------------------------------------------------------|-----------------------------------------------------|
| 🏄 Document Cent                                                     | er                                                             |                                                             |                    |          |            |                                                                                                    |                                                                                    | All Sites                                           |
| Home Document Center                                                | News -                                                         | Reports                                                     | Search             | Sites    |            |                                                                                                    |                                                                                    | ,                                                   |
|                                                                     | Home > [<br>Docu                                               | ments                                                       | enter >  <br>S     | Docume   | ints       |                                                                                                    |                                                                                    |                                                     |
| View All Site Content                                               | Share a d                                                      | ocument with                                                | n the team         | by addir | ig it to t | nis document library.                                                                                                    |                                                                                    |                                                     |
| Site Hierarchy                                                      | New 🝷                                                          | Upload                                                      | Action             | ns 🝷     | Setting    |                                                                                                    |                                                                                    |                                                     |
| <ul> <li>Documents</li> <li>Announcements</li> <li>Tasks</li> </ul> | Type ♪<br>2 4<br>2 4<br>2 4<br>2 4<br>2 4<br>2 4<br>2 4<br>2 4 | lame<br>iaaa ! NEW<br>ictivePDF-Too<br>leee<br>his documeni | olkit<br>t is read |          |            | Create Column<br>Add a column to store ac<br>information about each it<br>Create View<br>Create a view to select of<br>filters, and other display<br>Document Library Se<br>Manage settings such as<br>columns, views, and politi | Iditional<br>.em.<br>solumns,<br>settings.<br><b>ttings</b><br>permissions,<br>.y. | 11:59 AM<br>4:36 PM<br>12:03 PM<br>:26 PM<br>:49 PM |

- Click **Permissions for this document library** under Permissions and Management on the Customize Documents page.
- Please click **Home Members** on "Permissions: Documents" page.
- Please choose the permission you need, for example, you can choose the **Contribute-Can view, add, update, and delete.** Then click **OK**.

| Home                                                                                                    | Welcome administrator 🔻   My Site   My Links 👻   🧕                                                                                                    |
|----------------------------------------------------------------------------------------------------|----------------------------------------------------------------------------------------------------|
| 🎁 Document Center                                                                                             |                                                                                                    |
| Home Document Center News - Reports Search Sites                                                              | Site Actions -                                                                                                    |
| Home > Document Center > Documents > Settings > Permissions > Edit Permissions<br>Edit Permissions: Documents |                                                                                                    |
| Users or Groups<br>The permissions of these users or groups will be modified.                                 | Users:<br>Home Members                                                                                                    |
| Choose the permissions you want these users or groups to have.                                                | Permissions:         Full Control - Has full control.         Design - Can view, add, update, delete, approve, and customize.         Manage Hierarchy - Can create sites and edit pages, list items, and documents.         Approve - Can edit and approve pages, list items, and documents.         Contribute - Can view, add, update, and delete.         Read - Can view only.         Restricted Read - Can view user rights information.         View Only - Members of this group can view pages, list items, and documents. But cannot view historical versions or review user rights information.         View Only - Members of this group can view pages, list items, and documents has a server-side file handler available, they can only view the document has a server-side file handler. |

 Return to **Documents** page, log on as Ind1@cpandl.com, to download a pdf file to your host.

| Home                  |                                                                                                    |                                        | Welcome Ind1  My Site   My Lin |
|-----------------------|----------------------------------------------------------------------------------------------------|----------------------------------------|--------------------------------|
| 📁 Document Cent       | ter                                                                                                    | All Sites                              | Advanc                         |
| Home Document Center  | News - Reports Search Sites                                                                                             | н                                      |                                |
|                       | Home > Document Center > Documents Documents                                                                            |                                        |                                |
| View All Site Content | Share a document with the team by adding it to this document li                                                         | brary.                                 |                                |
| Site Hierarchy        | Actions -                                                                                                    |                                        | View: All Documer              |
| Documents             | Type Name                                                                                                    | Modified                               | O Modified By                  |
| Announcements         | 🥑 aa                                                                                                    | 3/12/2009 11:59 AM                     | administrator                  |
| 1 asks                | 2 activePDF-Toolkit                                                                                                    | <ul> <li>3/12/2009 12:03 PM</li> </ul> | administrator                  |
|                       | Heee Open Window                                                                                                    | 3/4/2009 5:26 PM                       | administrator                  |
|                       | This docu Save Target As                                                                                                | 3/4/2009 2:49 PM                       | administrator                  |
|                       | Brint Target         Cut:         Copy         Copy Shortcut         Baster         Add to Eavorites         Ptoperties |                                        |                                |

• Open the download pdf file by Foxit Reader, and left-click **View Permission** to see the **RMS Right**.

| 2000228_CH5_200520.pdf (SECURED) - Foxit Reader - [000228_C                                                                                                    | H5_209520.pdf]                                                                                                    | 0 - 8 ×                           |
|----------------------------------------------------------------------------------------------------|----------------------------------------------------------------------------------------------------|-----------------------------------|
| File Edit View Tools Comments Forms Help                                                                                                    |                                                                                                    |                                   |
|                                                                                                    | a 🙈 - 🔏   🕅 💶 🔄 🖄 📄 🛃 -                                                                                                    |                                   |
| 000228_CHS_200520.pdf ( 🛞                                                                                                    |                                                                                                    | Modify PDFs with Phantom          |
| Permission is currently restricted. Only specified users can a Determine the second second    | cument Properties X                                                                                                    | 🖉 view permission 🗸 🗙             |
|                                                                                                    | Description Security Fonts                                                                                                    | -                                 |
|                                                                                                    |                                                                                                    | -                                 |
|                                                                                                    | Security Method: RMS Encryption                                                                                                    |                                   |
|                                                                                                    | The full second bar and the second bar and the seco |                                   |
| 0                                                                                                    | The following users have permission to access this document:                                                                                                    |                                   |
|                                                                                                    | emiy1@winos.cn Change                                                                                                    |                                   |
|                                                                                                    |                                                                                                    |                                   |
|                                                                                                    |                                                                                                    |                                   |
|                                                                                                    |                                                                                                    |                                   |
|                                                                                                    | PDF Rights:                                                                                                    |                                   |
|                                                                                                    | OWNER : Document owner                                                                                                    |                                   |
|                                                                                                    | VIEW RIGHTS DATA : View other users' right                                                                                                    |                                   |
|                                                                                                    | PRINT : Print with high resolution     PRINT HIGH : Print with high resolution                                                                                                    |                                   |
|                                                                                                    | FILL FORM : Fill in a form                                                                                                    |                                   |
|                                                                                                    | ANNOTATE : Comment in the document                                                                                                    |                                   |
|                                                                                                    | ASSEMBLE : Manage pages and bookmarks                                                                                                    |                                   |
|                                                                                                    | MODIFY : Modify document                                                                                                    |                                   |
| _                                                                                                    | EXTRACT ACCESS : Enable text access for screen reader devices for the visually impaired.                                                                                                    |                                   |
|                                                                                                    | VIEW : View Document                                                                                                    |                                   |
|                                                                                                    | License Expiration date: 2011-5-21 T10:3 Content Expiration date: 2011-5-21 T10:3                                                                                                    |                                   |
| <u>A</u>                                                                                                    |                                                                                                    |                                   |
|                                                                                                    |                                                                                                    |                                   |
| 19                                                                                                    | OV Concel                                                                                                    |                                   |
| The state of the state of the s | UK Calice                                                                                                    | □ I II III III 153.22% · ⊙ ── Ū ↔ |

#### To restrict the print permissions using RMS

- In the same Office SharePoint Server 2007 site, click Home.
- Click **Document Center**, and then click **Documents**.
- On the **Documents** page, left-clicking the **Settings** drop-down box and select **Document Library Settings**.
- On settings page, choose **Information Rights Management** under Permissions and Management.
- Choose Allow users to print documents, and then click OK.

| Document Center                                                                                                    |                                                                                                    |
|----------------------------------------------------------------------------------------------------|----------------------------------------------------------------------------------------------------|
| ne Document Center News - Reports Search Sites                                                                                                    | Site Acti                                                                                                    |
| Home > Document Center > Documents > Settings > Information Rights Management<br>Information Rights Management Settings                                                           | t Settings                                                                                                    |
| Information Rights Management (IRM)<br>IRM helps protect sensitive files from being misused or distributed without permission once they<br>have been downloaded from this server. | Restrict permission to documents in this library on download:     Permission policy testing title:         CPANDL Protected         Example: Company Confidential     Permission policy description:         Restrict WINOS employees from printing         Example: Only discuss the contents of this document with other         employees         Allow users to print documents         Allow users to print documents         Allow users to access content programmatically         Users must verify their credentials every:         30        days         Do not allow users to upload documents that do not support IRM         stop restricting permission to documents in this library on: |

 Return to **Documents** page, for example log on as Ind1@cpandl.cn, right-click a pdf file and **choose Save Target AS...** to save a pdf file to the local host.

| Home                       |                                                                                                    |                                        | Welcome lod1  My Site   My Lin |
|----------------------------|----------------------------------------------------------------------------------------------------|----------------------------------------|--------------------------------|
| 瓣 Document Cent            | ter                                                                                                    | All Sites                              | Advanc                         |
| Home Document Center       | News - Reports Search Sites                                                                                 |                                        |                                |
|                            | Home > Document Center > Documents Documents                                                                |                                        |                                |
| View All Site Content      | Share a document with the team by adding it to this document library.                                       |                                        |                                |
| Site Hierarchy             | Actions -                                                                                                   |                                        | View: All Documer              |
| Documents<br>Announcements | Type Name                                                                                                   | Modified                               | O Modified By                  |
|                            | 🥝 aa                                                                                                    | 3/12/2009 11:59 AM                     | administrator                  |
| 🔯 Tasks                    | activePDF-Toolkif                                                                                           | <ul> <li>3/12/2009 12:03 PM</li> </ul> | administrator                  |
|                            | Heee Open Heee                                                                                              | 3/4/2009 5:26 PM                       | administrator                  |
|                            | This docu Save Target As                                                                                    | 3/4/2009 2:49 PM                       | administrator                  |
|                            | Brint Target       Cut:       Copy       Copy       Sopy       Sopy       Add to Eavorites       Properties |                                        |                                |

• Open the download pdf file by Foxit Reader. Left-click **View Permission** to view the RMS Right of this file. Please see the following picture.

| 2000228_CH5_200520.pdf (SECURED) - Foxit Reader - [000228_CH        | 5_200520.pdf]                                                                            |      | 0 - 5 ×                  |
|---------------------------------------------------------------------|------------------------------------------------------------------------------------------|------|--------------------------|
| File Edit View Tools Comments Forms Help                            |                                                                                          |      |                          |
| 👝 🔄 🔩 😑 📼 🔍 🕹 💫 🗟 🕯                                                 | 1 🚔 • 🔏 I 🕅 💶 🔤 📦 📄 🚉 •                                                                  |      |                          |
| 000228_CH5_200520.pdf ( 🛞                                           |                                                                                          |      | Modify PDFs with Phantom |
| Permission is currently restricted. Only specified users can ad Doc | ument Properties                                                                         | ×    | 🖉 view permission 🗸 🗡    |
|                                                                     | Description Security Fonts                                                               |      |                          |
| B                                                                   |                                                                                          |      |                          |
|                                                                     | Security Method: RMS Encryption                                                          |      |                          |
|                                                                     |                                                                                          |      |                          |
|                                                                     | The following users have permission to access this document:                             |      |                          |
|                                                                     | User RMS Right                                                                           |      |                          |
|                                                                     | emily1@winos.cn Change                                                                   |      |                          |
|                                                                     |                                                                                          |      |                          |
|                                                                     |                                                                                          |      |                          |
|                                                                     |                                                                                          |      |                          |
|                                                                     |                                                                                          |      |                          |
|                                                                     | PDF Rights:                                                                              |      |                          |
|                                                                     | VIEW RIGHTS DATA : View other users' right                                               |      |                          |
|                                                                     | PRINT : Print with low resolution                                                        |      |                          |
|                                                                     | PRINT HIGH : Print with high resolution                                                  |      |                          |
|                                                                     | 🗹 FILL FORM : Fill in a form                                                             |      |                          |
|                                                                     | ANNOTATE : Comment in the document                                                       |      |                          |
|                                                                     | ASSEMBLE : Manage pages and bookmarks                                                    |      |                          |
|                                                                     | MODIFY : Modify document                                                                 |      |                          |
| -                                                                   | EXTRACT ACCESS : Enable text access for screen reader devices for the visually impaired. |      |                          |
|                                                                     | EXTRACT : Extract the contents of the document                                           |      |                          |
|                                                                     | VIEW : View Document                                                                     |      |                          |
|                                                                     | License Expiration date: 2011-5-21 T10:3 Content Expiration date: 2011-5-21 T10:3        |      |                          |
|                                                                     |                                                                                          |      |                          |
| 3                                                                   |                                                                                          |      |                          |
| 7 <del>9</del> -                                                    | OK Conce                                                                                 | el l |                          |
|                                                                     | OK Carte                                                                                 |      | 153.22% (-) (+)          |

### **4** For MOSS 2010

#### To add the domain user to SharePoint site

- Click Start, and point to All Programs, then click Internet Explorer.
- Type http://SPS-SRV in the address bar, and then click Go. This operation will open the default Office SharePoint Server 2010 site that was created during installation.
- Click Site Actions, and point to Site Settings, and then click People and Groups under the Users and Permissions heading.
- Click **New**, and then click **Add Users**.
- Type domain users' names, such as **Ind1@cpandl.cn;Ind2@cpandl.cn** in the **Users/Groups** box, and then click **OK**. A list of users who have the permissions to use the SharePoint will be displayed.

| Select Users                                                                                        | Users/Groups:   |                |
|----------------------------------------------------------------------------------------------------|-----------------|----------------|
| You can enter user names,<br>group names, or e-mail<br>addresses. Separate them<br>with semicolons. | Ind1@cpandl.com | <b>&amp;</b> / |
|                                                                                                    |                 | 1              |

#### To set group permission in SharePoint site

Log on as CPANDL\Administrator.

Click **Start**, and point to **All Programs**, and then click **Internet Explorer**.

Type **http://SPS-SRV** in the address bar, and then click **Go**.

Click Shared Documents and Library page, then click Library Settings button.

| Site Actions + 🎲 📝 Browse Page                                                                                                    |      |                   |             |                                                 |                              |                          |                                                                                                    |                              |                        |                   |           |
|----------------------------------------------------------------------------------------------------|------|-------------------|-------------|-------------------------------------------------|------------------------------|--------------------------|----------------------------------------------------------------------------------------------------|------------------------------|------------------------|-------------------|-----------|
| Edit Check Out                                                                                                    | Edit | t Rer<br>ies - Pa | iame<br>ige | Page History<br>Page Permissions<br>Oelete Page | E-mail a<br>Link             | Make<br>Homepage         | Records a construction of the second second | Library<br>Settings          | Library<br>Permissions | View All<br>Pages |           |
| Edit                                                                                                    |      |                   | Manag       | je                                              | Share & Track                | Page A                   | ctions                                                                                                    |                              | Page Library           |                   |           |
| Libraries<br>Site Pages Welcome to your site!<br>Shared Documents                                                                                                    |      |                   |             |                                                 |                              | Go to t<br>this pa       | Settings<br>the Library S<br>ge's library.                                                                                                    | ettings pag                  | ge for                 |                   |           |
| Lists Add a new image, change this welcome text or add new lists t<br>You can click on Shared Documents to add files or on the cale<br>the getting started section to share your site and customize its<br>Tasks Shared Documents |      |                   |             | lists to this<br>e calendar<br>ize its look     | a page by<br>to create<br>:. | clicking the<br>new team | e edit butt<br>events. U                                                                                                    | on above.<br>se the links in |                        |                   |           |
| Discussions                                                                                                    |      |                   | Туре        | Name                                            |                              |                          | м                                                                                                    | odified                      |                        | Modifie           | ad By     |
| Team Discussion                                                                                                    |      |                   |             | 000120_CH 🖩 №                                   | W                            |                          | 1/                                                                                                    | 5/2011 2:                    | 33 PM                  | Syster            | n Account |
|                                                                                                    |      |                   |             | 000228_CHS_20                                   | 00520 🕮 NEW                  |                          | 1/                                                                                                    | 5/2011 2:                    | 43 PM                  | Syster            | n Account |
| All Site Conter                                                                                                    | nt   |                   |             | 000436_CHS_A                                    | siaTech_in_Ch                | inese 🖩 NEW              | 1/                                                                                                    | 5/2011 2:                    | 45 PM                  | Syster            | n Account |
|                                                                                                    |      |                   |             | 对ifilttst的参数进                                   | 行测试 🖩 NEW                    |                          | 1/                                                                                                    | 6/2011 10                    | ):23 AM                | Syster            | n Account |
|                                                                                                    |      |                   | 1           | 月项目进度汇报                                         | 🛗 NEW                        |                          | 1/                                                                                                    | 6/2011 10                    | ):23 AM                | Syster            | n Account |
|                                                                                                    |      | <b>#</b> /        | \dd doc     | ument                                           |                              |                          |                                                                                                    |                              |                        |                   |           |

• Click **Permissions for this document library** under Permissions and Management on Customize Documents page.

| 🖉 Permissions: Site Page                             | s - Windows Internet Explorer                                                                                  |                                                |                            |
|------------------------------------------------------|----------------------------------------------------------------------------------------------------|------------------------------------------------|----------------------------|
| 🕒 🗢 📴 http://mo                                      | ss10-sps64/_layouts/user.aspx?obj=%7BAA3E30E8%2D10E5%2D4                                                       | 40FE%2DA342%2D9AE13F10B35E%7D,doclib&List      | =%7BAA3E30E8%2D10E5%2D40FE |
| 🚖 Favorites 🛛 😭 Sug                                  | ggested Sites 🔹 🙋 Web Slice Gallery 👻                                                                          |                                                |                            |
| 😚 Permissions: Site Pages                            |                                                                                                    |                                                |                            |
|                                                      | Permission Tools                                                                                               |                                                |                            |
| Site Actions 👻 🗾 Bro                                 | wse Edit                                                                                                    |                                                |                            |
| 🖏 🍪                                                  | R                                                                                                    |                                                |                            |
| Manage Stop Inheriting<br>Parent Permissions         | Check<br>Permissions                                                                                           |                                                |                            |
| Inheritance                                          | Check                                                                                                    |                                                |                            |
| This library inherits per<br>Permissions to view and | missions from its parent. <u>(adrms test)</u><br>d edit files uploaded to wiki pages are controlled by the lib | prary the file is uploaded to, not the wiki pa | age library.               |
| Libraries                                            | Name                                                                                                    | Туре Р                                         | ermission Levels           |
| Site Pages                                           | adrms test Members                                                                                             | SharePoint Group C                             | Contribute                 |
| Shared Documents                                     | adrms test Owners                                                                                              | SharePoint Group Fu                            | ull Control                |
| Lists                                                | adrms test Visitors                                                                                            | SharePoint Group R                             | ead                        |
| Calendar                                             |                                                                                                    |                                                |                            |
| Tasks                                                | System Account (SHAREPOINT (system)                                                                            | User Li                                        | imited Access              |
|                                                      | viewers                                                                                                    | SharePoint Group Vi                            | iew only                   |
| Discussions                                          |                                                                                                    |                                                |                            |
| Team Discussion                                      |                                                                                                    |                                                |                            |
|                                                      |                                                                                                    |                                                |                            |
| Recycle Bin                                          |                                                                                                    |                                                |                            |
| All Site Content                                     |                                                                                                    |                                                |                            |
|                                                      |                                                                                                    |                                                |                            |

• Return to **Shared Documents** page, log on as Ind1@cpandl.com(one of ADRMS test Members), to download a pdf file to your load host.

| - Home - Wi  | ndows Internet E                                | xplorer                                                                                                    |                                                                                                    |                                                          |                                                                                                    | 6                                     |
|--------------|-------------------------------------------------|----------------------------------------------------------------------------------------------------|----------------------------------------------------------------------------------------------------|----------------------------------------------------------|----------------------------------------------------------------------------------------------------|---------------------------------------|
| 🚹 http://mos | s 10-sps64/SitePage                             | s/Home.aspx                                                                                                    |                                                                                                    |                                                          | 💌 🛃 🔀 🔀 Bing                                                                                             | P                                     |
| 👍 🚺 Sugg     | gested Sites 👻 🙋                                | Web Slice Gallery 👻                                                                                                    |                                                                                                    |                                                          |                                                                                                    |                                       |
| - Home       |                                                 |                                                                                                    |                                                                                                    |                                                          | 🏠 🕶 🔂 🔹 🚍 👘 🔹 Page                                                                                       | e 🔹 Safety 🔹 Tools 🔹 🔞 🔹              |
| 📦 📝          | Browse Page                                     |                                                                                                    |                                                                                                    |                                                          |                                                                                                    | Ind1                                  |
| ns test →    | Home                                            |                                                                                                    |                                                                                                    |                                                          |                                                                                                    | I I I I I I I I I I I I I I I I I I I |
|              |                                                 |                                                                                                    | Open                                                                                                    | 1                                                        |                                                                                                    | I Like It Tags &<br>Notes             |
|              |                                                 |                                                                                                    | Open in New Tab                                                                                                    |                                                          | Search this site                                                                                         | P 😮                                   |
| uments       | Add a new im<br>You can click<br>the getting st | ne to your site!<br>age, change this welcome text or r<br>on Shared Documents to add files<br>arted section to share your site and | Save Target As<br>Print Target<br>Cut<br>Copy<br>Copy Shortcut<br>Paste                                                                                                    | g the edit button above.<br>sam events. Use the links in |                                                                                                    |                                       |
|              | Shared Do                                       | cuments                                                                                                    | E-mail with Windows Live                                                                                                    | ·                                                        |                                                                                                    | 15                                    |
| 5<br>asion   | П Туре                                          | Name<br>000120_CH ∰ным                                                                                                    | a translate with Bing<br>All Accelerators                                                                                                    | Modified By<br>System Account                            |                                                                                                    |                                       |
| Bin          |                                                 | 000228_CHS_200520 🛚 🕬                                                                                                    | Desperties                                                                                                    | System Account                                           |                                                                                                    |                                       |
| Content      |                                                 | 000436 CHS AsiaTech in Chin                                                                                                    | ender and a second second seco | System Account                                           |                                                                                                    |                                       |
|              | <b>E</b>                                        | 对ifiltts的参数进行测试 ≞ NEW                                                                                                    | 1/6/2011 10:23 A                                                                                                    | AM System Account                                        |                                                                                                    |                                       |
|              | <b>E</b> 1                                      | 月项目进度汇报 🖬 🛤                                                                                                    | 1/6/2011 10:23 A                                                                                                    | AM System Account                                        |                                                                                                    |                                       |
|              | 🖶 Add doc                                       | ument                                                                                                    |                                                                                                    |                                                          | Getting Started<br>Share this site<br>Change site theme<br>Set a site icon<br>Customize the Quick Launch |                                       |

• Open the download pdf file by Foxit Reader, and left-click **View Permission** to see the **RMS Right**.

| 000228_CHS_200520.pdf ( 🛞                                                                                                    | Create y                                                                                                    | our own P   |
|----------------------------------------------------------------------------------------------------|----------------------------------------------------------------------------------------------------|-------------|
| Permission is currently restricted. Only sectors and the sector of the sector of th | pecified users can access this content.                                                                                                    | v permissio |
| <b>F</b>                                                                                                    | Document Properties X                                                                                                    |             |
|                                                                                                    | Derviction Security Each                                                                                                    |             |
|                                                                                                    | Desulption Secondy Poils                                                                                                    |             |
|                                                                                                    | Security Method: RMS Encryption                                                                                                    |             |
| 0                                                                                                    |                                                                                                    |             |
|                                                                                                    | The following users have permission to access this document:                                                                                                    |             |
| 2                                                                                                    | User RMS Right                                                                                                    |             |
| -                                                                                                    | emily1@winos.cn Change                                                                                                    |             |
|                                                                                                    |                                                                                                    |             |
|                                                                                                    |                                                                                                    |             |
|                                                                                                    |                                                                                                    |             |
|                                                                                                    |                                                                                                    |             |
|                                                                                                    | PDF Rights:                                                                                                    |             |
|                                                                                                    | OWNER : Document owner                                                                                                    |             |
|                                                                                                    | VIEW RIGHTS DATA : View other users' right                                                                                                    |             |
|                                                                                                    | PRINT : Print with low resolution                                                                                                    |             |
|                                                                                                    | PRINT HIGH : Print with high resolution                                                                                                    |             |
|                                                                                                    | E HLL FORM HIN a form                                                                                                    |             |
|                                                                                                    | AINVOIATE: Comment in the document                                                                                                    |             |
|                                                                                                    | ADSCHIDUE: Indiage pages and DUDURITARS                                                                                                    |             |
|                                                                                                    | PODEFT - MUSIFY ADDULTENT PODEFT - MUSIFY ADDULTENT |             |
|                                                                                                    | <ul> <li>EXTINCT ACCESS trade text calculates to second evides for the history impaired.</li> <li>EXTINCT ACCESS trade text calculates and second evides for the history impaired.</li> </ul>                                                                                                    |             |
|                                                                                                    | ViteWit View Drivenet                                                                                                    |             |
|                                                                                                    |                                                                                                    |             |
| -0                                                                                                    | Conreuse exbilation nare: Statt-2-55 13:22 Conreus Exbilation gate: Dulmused                                                                                                    |             |
|                                                                                                    |                                                                                                    |             |

#### To restrict the print permissions using RMS

- In the same Office SharePoint Server 2010 site, click Home.
- Click Shared Documents and Library page, then click Library Settings button.
- On the settings page, choose **Information Rights Management** under Permissions and Management.
- Choose Allow users to print documents, and click OK.

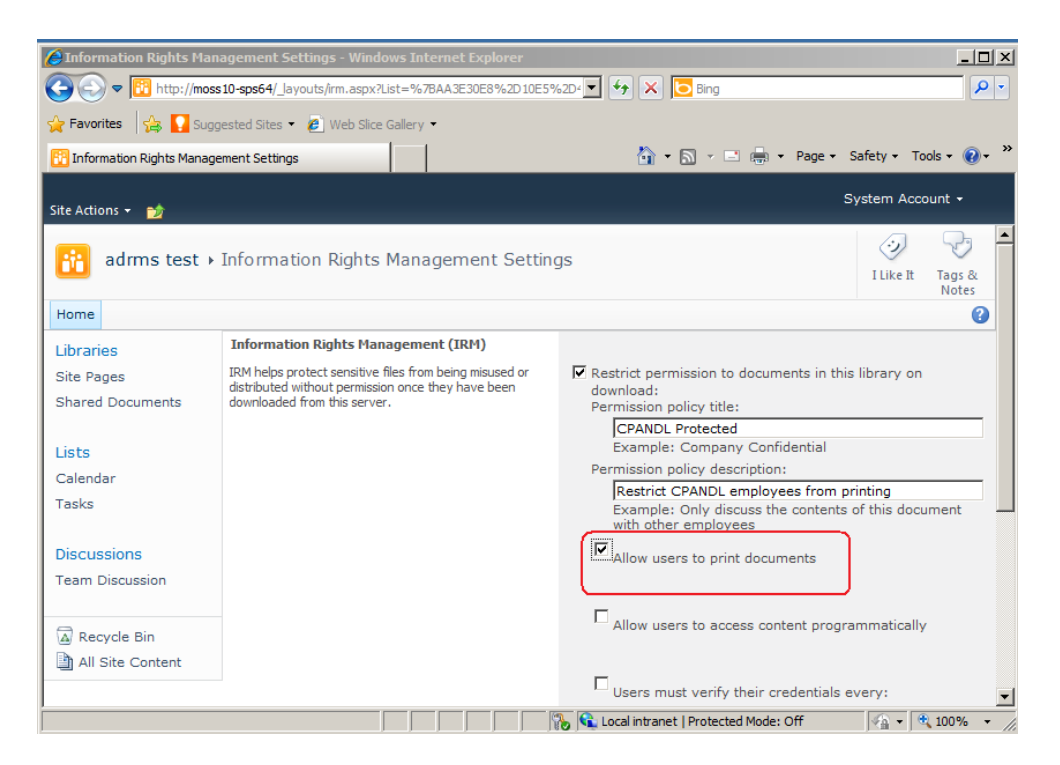

 Return to Shared Documents page, for example log on as Ind1@cpandl.com, and right-click a pdf file and choose Save Target AS... to save a pdf file to the local host.

| Home                  |                                                                                          |                    | Welcome Ind1 >   My Site   My Lin |
|-----------------------|------------------------------------------------------------------------------------------|--------------------|-----------------------------------|
| 🎁 Document Cent       | ter                                                                                      | All Sites          | Advanc                            |
| Home Document Center  | News - Reports Search Sites                                                              |                    |                                   |
|                       | Home > Document Center > Documents Documents                                             |                    |                                   |
| View All Site Content | Share a document with the team by adding it to this document                             | library.           |                                   |
| Site Hierarchy        | Actions *                                                                                |                    | View: All Documer                 |
| Documents             | Type Name                                                                                | Modified           | Modified By                       |
| S Announcements       | 🤣 aa                                                                                     | 3/12/2009 11:59 AM | administrator                     |
| 1 asks                | 2 activePDF-Tookit                                                                       | 3/12/2009 12:03 PM | administrator                     |
|                       | Heee Open Heee                                                                           | 3/4/2009 5:26 PM   | administrator                     |
|                       | This docu Save Target As                                                                 | 3/4/2009 2:49 PM   | administrator                     |
|                       | Print Target<br>Cub:<br>Sopy<br>Copy Shortcut<br>Baste<br>Add to Eavorites<br>Properties |                    |                                   |

• Open the download pdf file by Foxit Reader. Left-click **View Permission** to view the RMS Right of this file. Please see the following picture.

| 2000228_CHS_200520.pdf (SECURED) - Foxit Reader - [000228_C       | HS_200520.pdf]                                                                          | 0 - 8 ×                    |
|-------------------------------------------------------------------|-----------------------------------------------------------------------------------------|----------------------------|
|                                                                   | ■ 🐣 • 🔏 I 🕅 🔽 🔜 🕪 💽 •                                                                   |                            |
| File Edit View Tools Comments Forms Help                          |                                                                                         |                            |
| 000228_CHS_200520.pdf ( 🛞                                         |                                                                                         | Fastest PDF Index & Search |
| Dermission is currently restricted. Only specified users can acce | es this contant                                                                         | 🖉 view nermission 🚽 🗙      |
| Permasoria currency resoluted, only specified daes carracte       |                                                                                         |                            |
| TIES                                                              | Document Properties X                                                                   | -                          |
|                                                                   | Description Security Fonts                                                              | _                          |
|                                                                   |                                                                                         |                            |
|                                                                   | Security Method: KMS Encryption                                                         |                            |
|                                                                   | The following users have permission to access this document:                            |                            |
|                                                                   | User RMS Right                                                                          |                            |
|                                                                   | emily1@winos.cn Change                                                                  |                            |
|                                                                   |                                                                                         |                            |
|                                                                   |                                                                                         |                            |
|                                                                   |                                                                                         |                            |
|                                                                   | PDF Rights:                                                                             |                            |
|                                                                   | OWNER : Document owner                                                                  |                            |
|                                                                   | VIEW RIGHTS DATA: View other users right     PRINT : Print with low resolution          |                            |
|                                                                   | PRINT HIGH : Print with high resolution                                                 |                            |
|                                                                   | FILL FORM : Fill in a form                                                              |                            |
|                                                                   | ANNOTATE : Comment in the document                                                      |                            |
|                                                                   | Mademate - Mariage pages and boundarys                                                  |                            |
|                                                                   | EXTRACT ACCESS : Enable text access for screen reader devices for the visually impared. |                            |
|                                                                   | EXTRACT : Extract the contents of the document                                          |                            |
|                                                                   | VIEW : View Document                                                                    |                            |
|                                                                   | License Expiration date: 2011-5-22 T9:36 Content Expiration date: Unlimited             |                            |
|                                                                   | 13                                                                                      |                            |
|                                                                   |                                                                                         |                            |
|                                                                   | OK Cancel                                                                               |                            |
|                                                                   |                                                                                         | 153.22% * 🗇 🗍 🕂            |

## Chapter 5 - For Exchange 2010

### 4 Getting Started

This section provides everything about getting started with Foxit PDF Secure RMS Protector you'll need to know, including its system requirements, install and uninstall instructions.

| Computer           | Operating System    | Requirement                            |  |  |
|--------------------|---------------------|----------------------------------------|--|--|
| ADRMS Server       | Windows Server 2008 | RMS, Internet Information              |  |  |
|                    | R2                  | Services (IIS) 6.0, World Wide         |  |  |
|                    |                     | Web Publishing Service,                |  |  |
|                    |                     | Message Queuing (also known            |  |  |
|                    |                     | as MSMQ)                               |  |  |
| DC                 | Windows Server 2003 | Active Directory, Domain Name          |  |  |
|                    | with SP1            | System (DNS)                           |  |  |
| ADRMS-DB           | Windows Server 2003 | Microsoft SQL Server <sup>™</sup> 2005 |  |  |
|                    | with SP1            |                                        |  |  |
| Exchange Server    | Windows Server 2008 | Exchange Server 2010 and has           |  |  |
| 2010               | with SP2 or         | been added this Server to DC           |  |  |
| Such as named EX01 | Windows Server 2008 |                                        |  |  |
|                    | R2                  |                                        |  |  |
| Client             | Win7                | Client , Outlook 2010                  |  |  |

#### System requirements

#### **Corresponding permissions of Foxit Reader and Exchange**

Exchange service provides there levels rights: Full control, Change, Read.

| Level        | Rights of Foxit Reader                                       |
|--------------|--------------------------------------------------------------|
| Full control | View, Copy, Modify, Print, View Data, Access, Annotate, Fill |
|              | Form, Assemble                                               |
| Change       | View, Copy, Modify, Access, Annotate, Fill Form, Assemble    |
| Read         | View                                                         |

The user can only print the document if the document library IRM settings have been configured to allow document printing.

## Installing Foxit PDF Secure RMS Protector on an Exchange Server

To install Foxit PDF Secure RMS Protector:

- Stop the IIS Admin service: Start > Settings > Control Panel > Administrator Tools > Services > IIS Admin Service > Stop. Close window.
- Run the Foxit PDF Secure RMS Protector Setup program to install the protector on the server.

| B Foxit PDF Secure RMS Protector (SharePoint extensions)                                                                                                    |
|----------------------------------------------------------------------------------------------------|
| Welcome to the Foxit PDF Secure RMS Protector<br>(SharePoint extensions) Setup Wizard                                                                                                    |
| The installer will guide you through the steps required to install Foxit PDF Secure RMS Protector<br>(SharePoint extensions) on your computer.                                                            |
| WARNING: This computer program is protected by copyright law and international treaties.                                                                                                    |
| Unauthorized duplication or distribution of this program, or any portion of it, may result in severe civil<br>or criminal penalties, and will be prosecuted to the maximum extent possible under the law. |
| Cancel < <u>B</u> ack <u>N</u> ext >                                                                                                    |

• After installing ,restart IIS, MSExchangeTransport, msftesql-Exchange:

1. Click Start > Run > type "cmd" in the Open line> click OK, and execute the following commands:

net stop MSExchangeTransport

net start MSExchangeTransport

net stop msftesql-Exchange

net start msftesql-Exchange

net start MSExchangeSearch

iisreset

| 📾 Administrator: C:\Windows\system32\cmd.exe                                                                                                    | _ 🗆 🗵    |
|----------------------------------------------------------------------------------------------------|----------|
| Microsoft Windows [Version 6.1.7600]<br>Copyright (c) 2009 Microsoft Corporation. All rights reserved.                                                                                       | -        |
| C:\Users\Administrator.CPANDL>net stop MSExchangeTransport<br>The Microsoft Exchange Transport service is stopping.<br>The Microsoft Exchange Transport service was stopped successfully.    |          |
| C:\Users\Administrator.CPANDL>net start MSExchangeTransport<br>The Microsoft Exchange Transport service is starting<br>The Microsoft Exchange Transport service was started successfully.    |          |
| C:\Users\Administrator.CPANDL>net stop msftesql-Exchange<br>The following services are dependent on the Microsoft Search (Exchange) ser                                                      | rvice    |
| Stopping the Microsoft Search (Exchange) service will also stop these serv:                                                                                                    | ices.    |
| Microsoft Exchange Search Indexer                                                                                                    |          |
| Do you want to continue this operation? (Y/N) [N]: y<br>The Microsoft Exchange Search Indexer service is stopping<br>The Microsoft Exchange Search Indexer service was stopped successfully. | <b>–</b> |

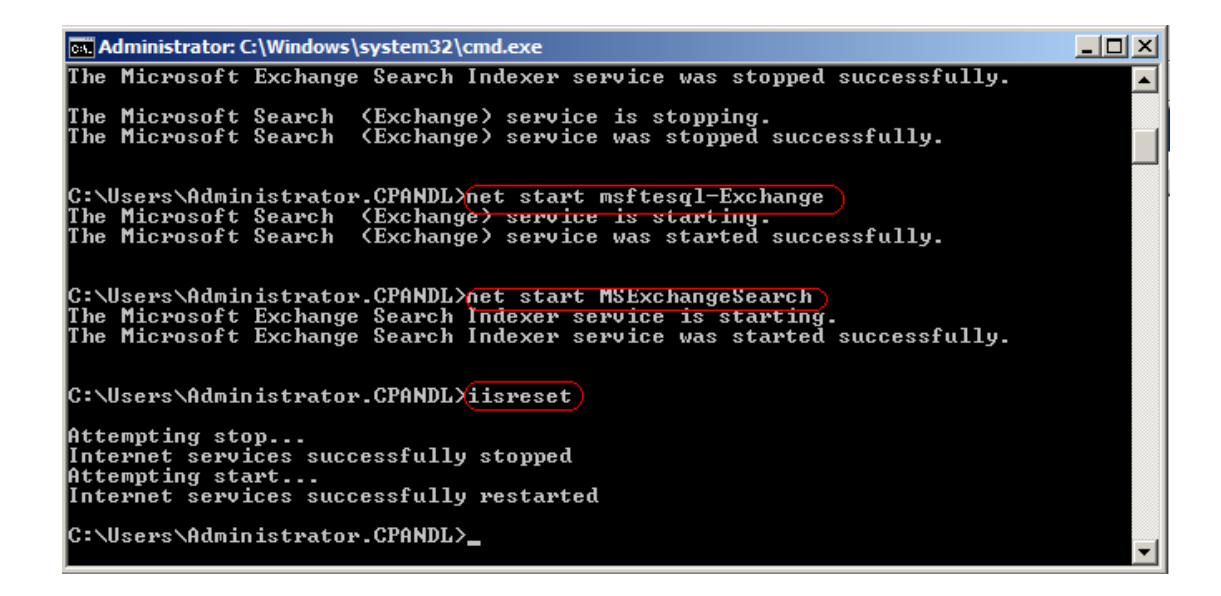

2. Close the windows.

#### **Uninstalling Foxit PDF Secure RMS Protector**

To uninstall:

- Open the Start Menu > Control Panel->Programs->Programs and Features
- Click the "Foxit PDF Secure RMS Protector" record and then click the "Uninstall" button to uninstall it.

Or you can double-click the PDFProtector.msi setup file that you have used to install Foxit PDF Secure RMS Protector, and then do the followings:

• In the Foxit PDF Secure RMS Protector dialog box, select Remove Foxit PDF Secure RMS Protector

| 📙 Foxit PDF Secure RMS Protector (SharePoint extensions)                                                                                                 |  |  |  |  |  |  |
|----------------------------------------------------------------------------------------------------|--|--|--|--|--|--|
| Welcome to the Foxit PDF Secure RMS Protector<br>(SharePoint extensions) Setup Wizard                                                                    |  |  |  |  |  |  |
| Select whether you want to repair or remove Foxit PDF Secure RMS Protector (SharePoint extensions).                                                      |  |  |  |  |  |  |
| <ul> <li>Remove Foxit PDF Secure RMS Protector (SharePoint extensions)</li> <li>Remove Foxit PDF Secure RMS Protector (SharePoint extensions)</li> </ul> |  |  |  |  |  |  |
|                                                                                                    |  |  |  |  |  |  |
|                                                                                                    |  |  |  |  |  |  |
|                                                                                                    |  |  |  |  |  |  |
|                                                                                                    |  |  |  |  |  |  |
| Cancel < <u>B</u> ack <u>F</u> inish                                                                                                    |  |  |  |  |  |  |

• Click Finish button to uninstall it completely.

#### **Check the version of Foxit PDF Secure RMS Protector**

 Please navigate to the folder where Foxit PDF Secure RMS Protector installed. Right-click PDFProtector.dll > choose Properties > click the Details tab, then you can examine the version information of Foxit PDF Secure RMS Protector ,as shown:

| neral Security                                                                             | Details Previous Versions                                                                                                    |  |  |  |  |
|--------------------------------------------------------------------------------------------|----------------------------------------------------------------------------------------------------|--|--|--|--|
| Property                                                                                   | Value                                                                                                    |  |  |  |  |
| Description<br>file description<br>fype<br>file version<br>Product name<br>Product version | Foxit PDF Secure RMS Protector (Share<br>Application extension<br>2.0.0.526<br>Foxit PDF Secure RMS Protector (Share<br>2.0.0 Build 0526 |  |  |  |  |
| Copyright                                                                                  | Copyright (C) 2011 Foxit Corporation                                                                                                    |  |  |  |  |
| Size<br>Date modified<br>Language<br>Original filename                                     | 2.10 MB<br>2011/5/19 14:53<br>English (United States)<br>PDFProtector.DLL                                                                |  |  |  |  |
| Remove Properties and Personal Information                                                 |                                                                                                    |  |  |  |  |

## ♣ Configuring AD • RMS to Integrate with Exchange Server 2010 in a Single Forest

**Note:** If you have configured AD • RMS when you were installing Exchange, please skip this operation.

#### To register a service connection point

- 1. Log on ADRMS server as CPANDL\ADRMSADMIN in the cluster on which you want to register an SCP.
- 2. Open the Active Directory Rights Management Services console.
- 3. Right-click the AD RMS cluster, and then click **Properties.**
- 4. Click the **SCP** tab.

- 5. Select the **Change SCP** check box.
- Click the Set the SCP to current certification cluster option, and then click OK.
- 7. Click **Yes** to confirm.

## To give Exchange servers permissions to access the server certification pipeline

- Log on an ADRMS server as CPANDL\administrator in the AD RMS cluster.
- 2. Click Start, and then click Computer.
- 3. Navigate to %systemdrive%\Inetpub\wwwroot\\_wmcs\Certification.
- 4. Right-click ServerCertification.asmx, and then click Properties.
- In the ServerCertification.asmx Properties dialog box, click the Security tab.
- 6. Click the **Continue** button or the **Edit** button.
- In the Permissions for ServerCertification.asmx dialog box, click
   Add.
- In the Select User, Computer, Service Account, or Group dialog box, click Object Types, and select the Computers check box, then click OK.
- Type Exchange Servers to add the Exchange Servers group, or type the names of the Exchange servers that you want to add, separated by semicolons.
- 10. Click Check Names, and then click OK.
- 11. Under **Allow**, make sure that the **Read & execute** and the **Read** check boxes are selected.
- 12. Click **OK**.

- 13. If the AD RMS Service Group does not appear in the Group or user names list, repeat the steps 6–11 to add it.
- 14. Click **OK** to close all dialog boxes.
- 15. Repeat the steps 1–14 on all other servers in the AD RMS cluster.

#### To set up the Exchange Server super users group

- Log on AD RMS server as CPANDL\ADRMSADMIN, and open the Active Directory Rights Management Services console and expand the AD RMS cluster.
- In the console tree, expand Security Policies, and then click Super Users.
- 3. In the Actions pane, click Enable Super Users.
- In the results pane, click Change Super User Group to open the Super Users properties sheet.
- In the Super user group box, type the e-mail address of the designated super users group, or click Browse to navigate through the defined users and groups in the directory.(Such as SuperRMSAdmin@cpandl.com)
- 6. Click **OK**.

#### To set InternalLicensingEnable true by ExchangeManagement Shell

- 1. Log on as **CPANDL\Administrator** to **EXO1**
- Navigate to Start->All Programs->Microsoft Exchange Server
   2010->Exchange Management Shell
- 3. Type "Get-IRMConfiguration"

| Machine: EX01.cpandl.com                                                                                                    |                                                                                  |
|----------------------------------------------------------------------------------------------------|----------------------------------------------------------------------------------|
| Tip of the day #47:                                                                                                    |                                                                                  |
| You can control which features<br>pe:                                                                                                    | are available to Outlook Web Access users )                                      |
| Set-OwaVirtualDirectory "OWA (                                                                                                    | (Default Web Site)" -ContactsEnabled \$True -                                    |
| UERBOSE: Connecting to EX01.cpa<br>UERBOSE: Connected to EX01.cpan<br>[PS] C:\Windows\system32>Get-II                                                                                                    | andl.com<br>adl.com.<br>RMConfiguration                                          |
| InternalLicensingEnabled<br>ExternalLicensingEnabled<br>JournalReportDecryptionEnabled<br>OWAEnabled<br>SearchEnabled<br>TransportDecryptionSetting<br>ServiceLocation<br>PublishingLocation<br>LicensingLocation | : False<br>: False<br>: True<br>: True<br>: True<br>: Optional<br>:<br>:<br>: {} |
| [PS] C:\Windows\system32>_                                                                                                    |                                                                                  |

- 4. Type "Set-IRMConfiguration -InternalLicensingEnable \$true" to enable licensing.
- 5. Type " Get-IRMConfiguration " again ,to check InternalLicensingEnalbe is true.

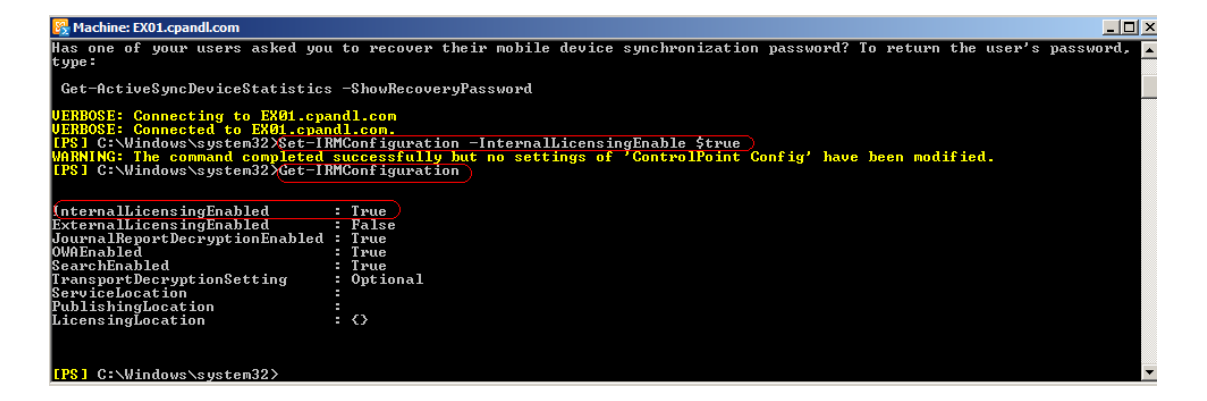

### Working with Foxit PDF Secure RMS Protector

- 1. Log on as CPANDL\Administrator to EX01
- 2. Open the Exchange Management Shell.
- 3. Enter the following task and parameters:

New-TransportRule -Name "Test Transport Rule for Encryption" -Enabled \$true -

SubjectOrBodyContainsWords "secret" - ApplyRightsProtectionTemplate "Do Not Forward"

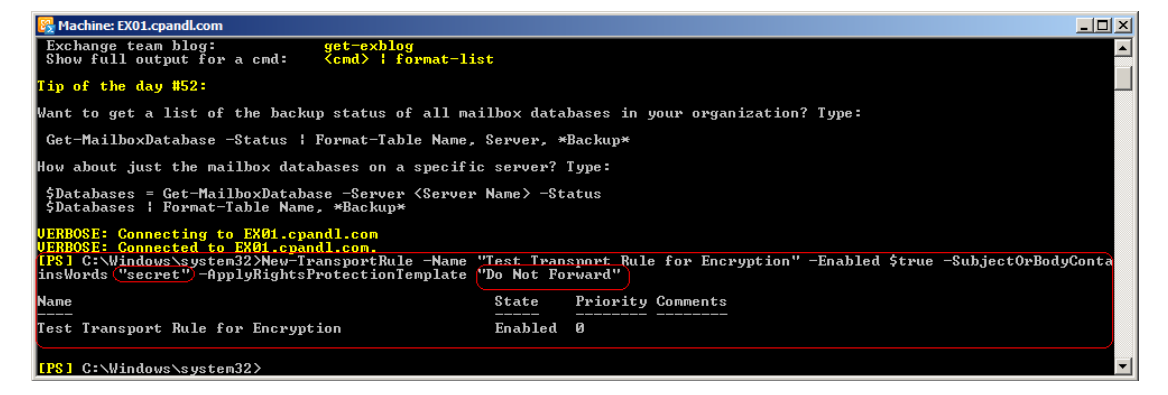

4. Log on as CPANDL\test to **Client**, and open **Microsoft Outlook 2010**, new an Email (for example, send an e-mail to emily1@cpandl.com). The Email includes the PDF attachment.

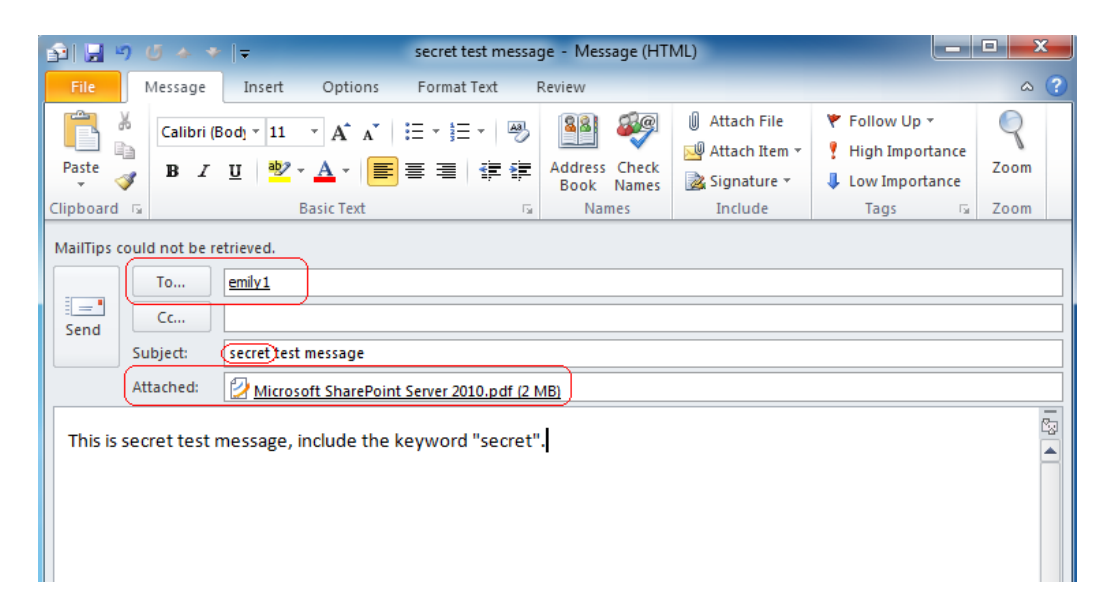

And then click Send.

5. Log off and log on as CPANDL\emily1 to the Client

6. Open **Microsoft Outlook 2010.** In the inbox, we can see the email which has been tested to send.

| File Home                                                                                                    | Send / Receive                                                | Folder View                                                                                                    |                                                                                                    |   |                                                                                                    |                           |                                         |                                            |               |
|----------------------------------------------------------------------------------------------------|---------------------------------------------------------------|----------------------------------------------------------------------------------------------------|----------------------------------------------------------------------------------------------------|---|----------------------------------------------------------------------------------------------------|---------------------------|-----------------------------------------|--------------------------------------------|---------------|
| Lemail Items → Igr                                                                                                    | aan Up + X<br>Delete                                          | Reply Reply Forw                                                                                                    | ard 💐 Meeting                                                                                                    |   | Move to: ?                                                                                                    | 4                         | Move Rules                              | Categorize *                               | Find a Conta  |
| New                                                                                                    | Delete                                                        | Respor                                                                                                    | nd                                                                                                    |   | Quick Steps                                                                                                    | Es.                       | Move                                    | Tags                                       | Find          |
| <ul> <li>Favorites</li> <li>Inbox</li> <li>Sent Items</li> <li>Deleted Items (1)</li> </ul>                                                                                                    | Search I<br>Arrange                                           | nbox (Ctrl+E)<br>By: Date Ne<br>Iay                                                                                                    | ewest on top 🔻                                                                                                    | 0 | secret test message<br>test<br>Do Not Forward - Recipients can re<br>The conversation owner has full pe<br>Conversition owner that full pe          | ad this i<br>missior      | message, but canr<br>n to their message | not forward, print, or<br>and all replies. | copy content. |
| <ul> <li>emily1@cpandl.com</li> <li>Inbox</li> <li>Drafts</li> <li>Series</li> <li>Deleted Items (I</li> <li>Junk E-Mail</li> <li>Outbox</li> <li>RSS Feeds</li> <li>Search Folders</li> </ul> | i) etest<br>sec<br>emin<br>sec<br>emin<br>emin<br>Adr<br>emin | tet test message<br>ly1<br>ret two attachments<br>tet<br>ministrator<br>ly view only test can view<br>ministrator<br>ly1only can view test | 9:04 PM<br>5:48 PM<br>9:07<br>5:26 PM<br>9:07<br>9:07<br>9:0 |   | Conversation owner. test@cpandl.c<br>Sent: Wed1/12/2011 9:03 PM<br>To: emly1<br>Message 2 Microsoft SharePoin<br>This is secret test message, inclu | om<br>: Server<br>ide the | 2010.pdf (2 MB)<br>e keyword "sec       | ret".                                      |               |

7. Double click the email. We can see the email did not get forwarded. View the permission, and the detail permission is displayed as shown below-----My Permission.

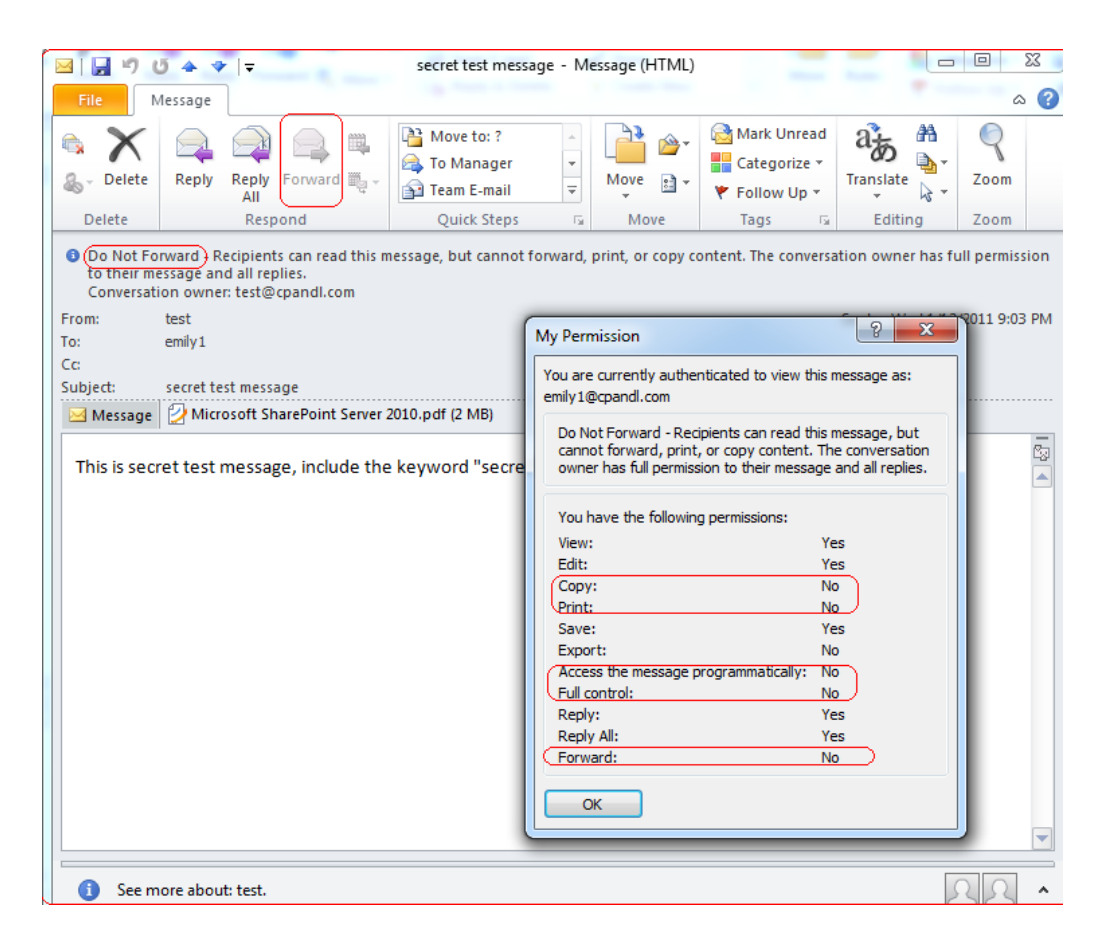

8. Double click the pdf attachment to open it. We can see the permission shown below: not allowed to be printed, copied, or accessed.

| 💋 Microsoft SharePoint Server 2010.                    | pdf (SECURED) - Foxit Reader - [Microsoft SharePoint Server 2010.pdf]                    | 0 - 8 ×                     |  |  |  |  |  |
|--------------------------------------------------------|------------------------------------------------------------------------------------------|-----------------------------|--|--|--|--|--|
| File Edit View Tools Comm                              | ients Forms Help                                                                         |                             |  |  |  |  |  |
| i 🧰 🔚 🛃 🚔 💷 🖳                                          | 🕎 🕹 🔓 🖹 📷 🎥 - 🔏   👫 💷 🔤 🛀 🖳 -                                                            |                             |  |  |  |  |  |
| Microsoft SharePoint Ser 🛞                             |                                                                                          | Modify PDFs with Phantom    |  |  |  |  |  |
| <ol> <li>Permission is currently restricted</li> </ol> | d. Only specified users can access this content.                                         | 🟒 view permission 🗸 🗙       |  |  |  |  |  |
| Da                                                     | ocument Properties                                                                       |                             |  |  |  |  |  |
|                                                        | Description Security Fonts                                                               |                             |  |  |  |  |  |
|                                                        | Security Method: RMS Encryption                                                          | -                           |  |  |  |  |  |
|                                                        | The following users have permission to access this document:                             |                             |  |  |  |  |  |
|                                                        | User RMS Right                                                                           |                             |  |  |  |  |  |
|                                                        | emily1@cpandl.com Change<br>test@cpandl.com Owner/Full Control                           |                             |  |  |  |  |  |
|                                                        |                                                                                          |                             |  |  |  |  |  |
|                                                        | PDF Rights:                                                                              |                             |  |  |  |  |  |
|                                                        | OWNER : Document owner                                                                   |                             |  |  |  |  |  |
|                                                        | VIEW RIGHTS DATA : View other users right                                                |                             |  |  |  |  |  |
|                                                        | PRINT HIGH : Print with high resolution                                                  |                             |  |  |  |  |  |
|                                                        | ✓ FILL FORM : Fill in a form                                                             |                             |  |  |  |  |  |
|                                                        | ANNOTATE : Comment in the document                                                       |                             |  |  |  |  |  |
|                                                        | ASSEMBLE : Manage pages and bookmarks                                                    |                             |  |  |  |  |  |
|                                                        | MODIFY : Modify document                                                                 |                             |  |  |  |  |  |
|                                                        | EXTRACT ACCESS : Enable text access for screen reader devices for the visually impaired. |                             |  |  |  |  |  |
|                                                        | EXTRACT : Extract the contents of the document                                           |                             |  |  |  |  |  |
|                                                        | V VIEw : view Document                                                                   | -                           |  |  |  |  |  |
|                                                        | License Expiration date: Unlimited Content Expiration date: Unlimited                    | 89% - (Monday, May 16, 2011 |  |  |  |  |  |

## Chapter 6 - FAQ

## **1.** In the SharePoint environment, do we need to perform iisreset after installing the Foxit PDF Protector?

Yes. Foxit PDF Protector will not work immediately when it is installed. Please perform **iisreset** to ensure that the SharePoint server invokes Foxit PDF Protector.

## 2. Why is the PDF downloaded from the SharePoint Document Library still unprotected after installing the Foxit PDF Protector?

First, check that the IRM protection rules have been configured in the **SharePoint Document Library**. For example, ([Library Name]->Setting->Information Rights Management Settings->Restrict permission to documents in this library on downloads). Then, clear your browser's Temporary Internet Files. For example, (IE8: Internet Options->General->Delete->check Temporary Internet files->click delete).

## 3. Why doesn't the Foxit PDF Protector work after being used for some period of time?

Because you can only use the Free Trial version for 30 days. If you want to continue using the Foxit PDF Protector, please contact us by sending an email to <u>sales@foxitsoftware.com</u> to get the formal product license.

#### 4. I got the authorized license file. How can I use it?

Please copy the license file to the same folder where you installed Foxit PDF Protector.

**Note:** Please ensure that all the users in the domain have the basic permission to "Read" and "Read & Execute", or the license file may not work.

## **Contact Us**

Feel free to contact us should you need any information or have any problems with our products. We are always here, ready to serve you better.

- Office Address: Foxit Corporation 42840 Christy Street. Suite 201 Fremont CA 94538 USA
- Mailing Address: Foxit Corporation 42840 Christy Street. Suite 201 Fremont CA 94538 USA
- Sales:

1-866-MYFOXIT or 1-866-693-6948 (8AM-5PM PST Monday - Friday) 510-438-9090 (8AM-5PM PST Monday - Friday)

• Support:

1-866-MYFOXIT or 1-866-693-6948(24/7)

- Fax: 510-435-9288
- Website: www.foxitsoftware.com
- E-mail:

Sales and Information - <u>sales@foxitsoftware.com</u> Marketing Service - <u>marketing@foxitsoftware.com</u> Technical Support - <u>support@foxitsoftware.com</u> Website Questions - <u>webmaster@foxitsoftware.com</u>